App. Note Code: 3T-Z

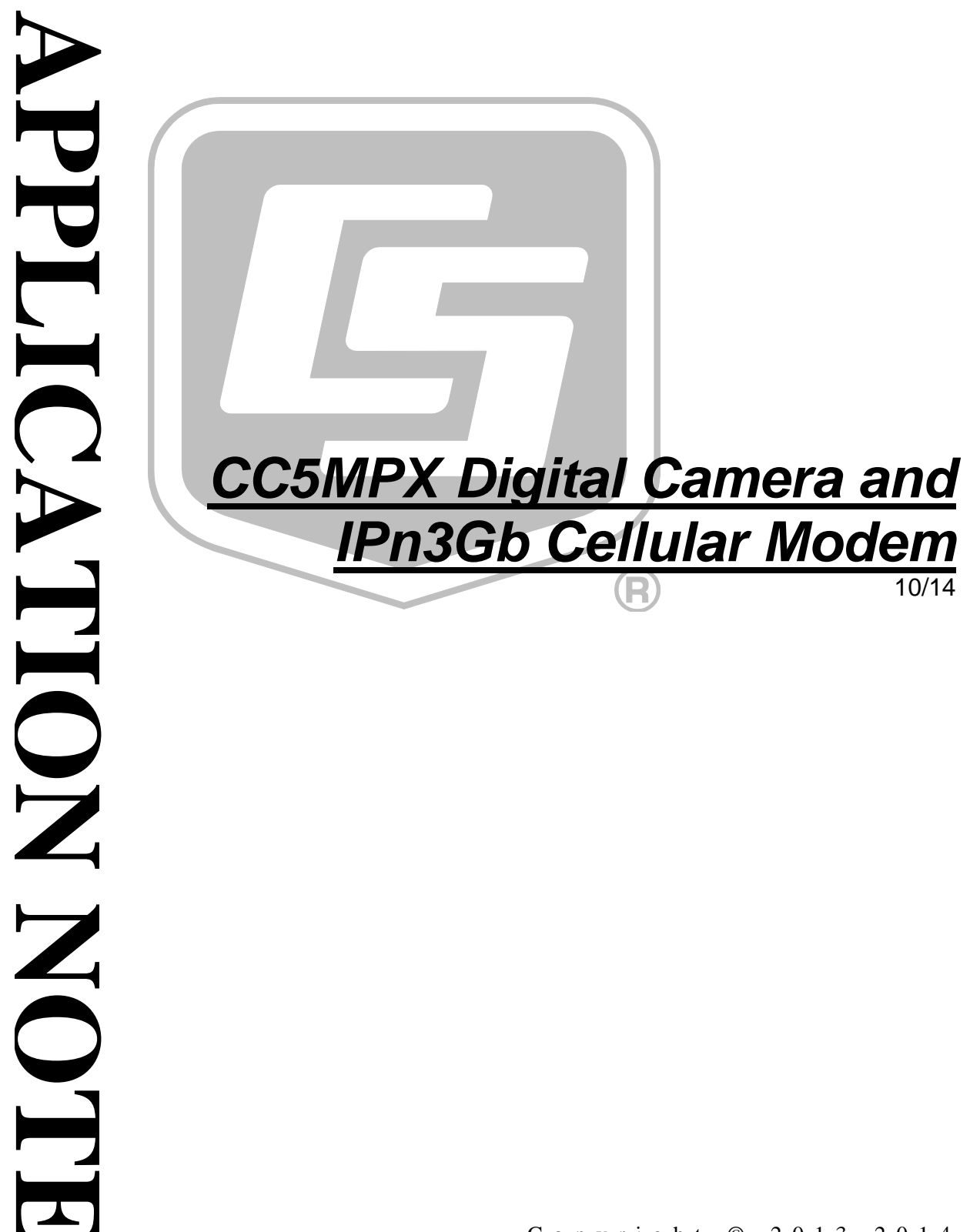

Copyright © 2013-2014 Campbell Scientific (Canada) Corp.

# **Table of Contents**

*PDF viewers: These page numbers refer to the printed version of this document. Use the PDF reader bookmarks tab for links to specific sections.* 

| 1.  | Introdu           | ction                                            | 1            |
|-----|-------------------|--------------------------------------------------|--------------|
|     | 1.1               | Modem Account – Public versus Private IP Address | 1            |
| 2.  | Initial M         | odem Setup                                       | 1            |
| 3.  | Setting           | up the CC5MPX Camera                             | 6            |
|     | 3.1<br>3.2<br>3.3 | EMAIL Setup<br>FTP Setup<br>Power Management     | 7<br>9<br>10 |
| Fię | gures             |                                                  |              |

| Figure 2-1 - IPn3Gb Main Page                                  | 2  |
|----------------------------------------------------------------|----|
| Figure 2-2 - Network   Config Page                             | 3  |
| Figure 2-3 - Security   Access Page                            | 4  |
| Figure 2-4 - Firewall   Port Forwarding Page (entering a rule) | 5  |
| Figure 2-5 - Port Forwarding Summary                           | 6  |
| Figure 3-1 - CC5MPX Network Configuration Page                 | 7  |
| Figure 3-2 - SMTP Configuration Example                        | 8  |
| Figure 3-3 - Self Timed Capture Example                        | 9  |
| Figure 3-4 - FTP Configuration Example                         | 10 |
| Figure 3-5 - CC5MPX Power Control Example                      | 11 |
| Figure 3-6 - Image Capture Configuration Example               | 12 |
|                                                                |    |

# CC5MPX Digital Camera and IPn3Gb Cellular Modem

# 1. Introduction

This application note is intended to provide guidance for setting up the IPn3Gb modem and CC5MPX camera for the purpose of transmitting images and video via Ethernet. Transfer options discussed include Email (SMTP) and FTP. There is also discussion of power management, where the CC5MPX can be used to control power to the modem.

For general CC5MPX and IPn3Gb configuration details, refer to their respective manuals. If you have general questions or encounter any issues during the procedure, please contact a Campbell Scientific Measurement Consultant by phone (780-454-2505) or by email (dataloggers@campbellsci.ca).

## 1.1 Modem Account – Public versus Private IP Address

When setting up an account with your mobile data service provider, it is important to obtain an account that has a public IP address. The account can make use of either dynamic or static IP configuration.

If the modem account does not have a public IP address, then only outgoing communications will be possible. This means that the camera will only be able to send pictures or videos out via FTP or email, and it will not be possible to initiate communications from the Internet to the camera.

In contrast, if a public IP address is provided, then full two-way communications will be possible. This means that you will also have access to the CC5MPX web interface and FTP server from the Internet. This is required for access to camera settings and diagnostics information, and also for remote file access.

For further details, please see the IPn3Gb manual.

# 2. Initial Modem Setup

The following procedures assume that:

- You have obtained an appropriate account from your mobile data provider
- The appropriate SIM card has been inserted properly into the modem
- You have the required account information and setting details from your mobile data provider, and the modem is active on the network.

The easiest way to configure the IPn3Gb modem is to connect the modem directly to your computer using the Ethernet port. Be sure that the unit is powered on and has been allowed to warm up for about 2 minutes.

A modem that is set to factory defaults will act as a DHCP server. Once connected to a computer, the modem can be accessed by typing the following address into your web browser: 192.168.0.1

Please note that your computer's Local Area Connection adapter must be set to use DHCP for this connection to work. If you find that the connection is unsuccessful, please see article below for instructions on how to set up a DHCP Ethernet connection in Windows:

#### http://www/computing.vt.edu/kb/entry/3345

Once you have connected to the modem, a login page will appear. The default login is:

Username = admin Password = admin

|                        | and the second second se |                                           |                                                                                                    |     |
|------------------------|----------------------------------------------------------------------------------------------------|-------------------------------------------|----------------------------------------------------------------------------------------------------|-----|
| 205.206.34.6 ×         |                                                                                                    |                                           | and the second second second second second second second second second second second second second second second                                                                                                    |     |
| ← → C ♠ 🗋 205.206.34.6 |                                                                                                    |                                           |                                                                                                    | ☆ = |
| System Network Car     |                                                                                                    | conton to the security Firewall 1/0 Advar | 10101<br>01010<br>01010<br>0100<br>0100<br>0100<br>0100<br>000000 |     |
| Summary Config Loc     | ation History                                                                                                    |                                           |                                                                                                    |     |
| Carrier:               |                                                                                                    |                                           |                                                                                                    |     |
| Current APN:           | connect.telus.com                                                                                                    | Core Temperature(°C):                     | 50                                                                                                    |     |
| Activity Status:       | Call in progress                                                                                                    | Supply Voltage(V):                        | 12.27                                                                                                    |     |
| Network:               | TELUS                                                                                                    | IMEI:                                     | 354626031369758                                                                                                    |     |
| Home/Roaming:          | Home                                                                                                    | IMSI:                                     | 302220009808941                                                                                                    |     |
| Cell ID:               | 0x4B94432                                                                                                    | SIM Card:                                 | READY                                                                                                    |     |
| Data Service Type:     | 3G-HSDPA/HSUPA                                                                                                    | SIM Number (ICCID):                       | 8912230000132818220                                                                                                    |     |
| Channel Number:        | 512                                                                                                    | Phone Number:                             | 15878736667                                                                                                    |     |
| Frequency Band:        | 1900MHz                                                                                                    | WAN IP Address:                           | 205.206.34.6                                                                                                    |     |
| Ec/No (dB):            | -13                                                                                                    | DNS1:                                     | 209.91.107.11                                                                                                    |     |
| RSSI (dBm):            | -57                                                                                                    | DNS2:                                     | 209.121.225.11                                                                                                    |     |
| RSCP (dBm):            | -61                                                                                                    |                                           |                                                                                                    |     |
| Ethernet Port:         |                                                                                                    |                                           |                                                                                                    |     |
| IP Address:            | 192.168.0.1                                                                                                    |                                           |                                                                                                    |     |
| IP Subnet Mask:        | 255.255.255.0                                                                                                    |                                           |                                                                                                    |     |
| IP Gateway:            | 192.168.0.1                                                                                                    |                                           |                                                                                                    |     |
| Ethernet MAC:          | 00:0F:92:00:92:C0                                                                                                    |                                           |                                                                                                    |     |
| USB Port:              | NDIS Mode Standalone                                                                                                    |                                           |                                                                                                    |     |
| Local IP Address:      | 192.168.111.1                                                                                                    |                                           |                                                                                                    |     |
| Subnet Mask:           | 255.255.255.0                                                                                                    |                                           |                                                                                                    |     |
| Host IP:               | 192.168.111.2                                                                                                    |                                           |                                                                                                    |     |
| USB MAC:               | 00:0F:92:01:92:C0                                                                                                    |                                           |                                                                                                    |     |
| System:                |                                                                                                    |                                           |                                                                                                    |     |
| NMS Status:            | UDP Disabled/WS Disabled Se                                                                                                    | tting                                     |                                                                                                    |     |
| System time:           | Tue Jul 29 2014 08:31:26                                                                                                    |                                           |                                                                                                    |     |
| Hardware Version:      | v2.0.0                                                                                                    |                                           |                                                                                                    |     |
| Software Version:      | v2.0.28-r2070                                                                                                    |                                           |                                                                                                    |     |

#### Figure 2-1 - IPn3Gb Main Page

Navigate to Network | Config. Once on the Config tab, change the IP Subnet Mask to 255.255.254.0. This change allows the system to work with both the CC5MPX and the IPn3Gb to remain at their default IP address settings. The default IP address setting for the CC5MPX is 192.168.1.90 and the default IP address setting for the IPn3Gb is 192.168.0.1.

| G CC5MPX Camera ×        | 206.33.57:9191/cgi-bir ×                                  | - 🗆 🗙       |
|--------------------------|-----------------------------------------------------------|-------------|
| ← → C ⋒ 🗋 205.206.33.57: | :9191/cgi-bin/network_ip_config.cgi                       | ☆ =         |
| microhard                | d systems inc.                                            |             |
| System Network Carrier   | COM1 COM2 USB Security Firewall I/O Advanced Tools Logout |             |
| Summary Statistics Graph | Config Static Routing SNMP DHCP Lease                     |             |
| IP Address:              | 192.168.0.1                                               |             |
| IP Subnet Mask:          | 255.255.254.0                                             |             |
| IP Gateway:              | 192.168.0.1                                               |             |
| Ethernet Port Mode:      | • Auto Negotiation                                        |             |
| ARP Cache Timeout(s):    | 60                                                        |             |
| DHCP Server Status:      | O Disable 🖲 Enable                                        |             |
| DHCP Starting Address:   | 192.168.0.100                                             |             |
| DHCP Ending Address:     | 192.168.0.200                                             |             |
| DHCP Lease Time:         | 120 seconds T                                             |             |
| DNS Mode:                | Static  Automatic                                         |             |
| Preferred DNS Server:    | 209.91.107.11                                             |             |
| Alternate DNS Server:    | 209.121.225.11                                            |             |
|                          |                                                           |             |
| Binding MAC:             | 00:00:00:00:00                                            |             |
| Binding IP:              | 0.0.0.0 Add                                               |             |
| -                        |                                                           |             |
| Submit                   | Cancel                                                    |             |
|                          | Copyright © 2010-2013 Microhard Sy                        | ystems Inc. |

Submit the change to save new value.

#### Figure 2-2 - Network | Config Page

Navigate to Security | Access. Change the HTTP: port from 80 to 9191. The reason for this change is that we want to be able to remotely access the CC5MPX via HTTP on default port 80.

Submit the change to save new value.

**NOTE** After submitting this change, you will be booted from the modem's webpage. You will now need to add :9191 to the IP address or DDNS name being used to connect to the modem (e.g. 192.168.0.1:9191).

| CC5MPX Camera     | × 205.206.33.57:   | 9191/cgi-bir ×         |                  |              |                    |                            |
|-------------------|--------------------|------------------------|------------------|--------------|--------------------|----------------------------|
| ← → C 🕯 🗋 205     | 5.206.33.57:9191/c | gi-bin/security_ui_acc | :ess_config.cgi  |              |                    | යි <b>=</b>                |
| micr              | cohard sys         | TEMS INC.              | rototo1          | 010101       | 01                 | Killing status at an       |
| System Network    | Carrier COM1       | COM2 USB S             | ecurity Firewall | I/O Advanced | Tools Logout       |                            |
| Password Discove  | any Access Aut     |                        | cate Management  |              |                    |                            |
| Telnet:           | 23                 | 🔍 Disable 💿 Er         | nable            |              |                    |                            |
| HTTP:             | 9191               | 🔍 Disable 💿 Er         | ıable            |              |                    |                            |
| SSH:              | 22                 | O Disable 🖲 Er         | iable            |              |                    |                            |
| HTTPS:            | 443                | O Disable O Er         | nable            |              |                    |                            |
| FTP Server:       |                    | 🔍 Disable 🖲 Er         | nable            |              |                    |                            |
| Local DNS Server: |                    | 🔍 Disable 🖲 Er         | able             |              |                    |                            |
| Submit            | Can                | cel                    |                  |              |                    |                            |
|                   |                    |                        |                  |              | Copyright © 2010-2 | 013 Microhard Systems Inc. |

Figure 2-3 - Security | Access Page

Navigate to Firewall | Port Forwarding. In order to provide access to the camera's webpage and FTP server, the modem needs to be configured to forwarding the required ports. Port 80 is used to access the camera's webpage and the remaining ports (85, 1024 to 1029) will allow access to the camera's FTP server. If you do not require access to the camera's FTP functionality, then you will only need to forward port 80.

Enter the rules required for your application, as shown in Figure 4.

- Give each rule a name
- Enter the IP address of the camera in the Internal Server IP field
- Enter the port number in both the Internal and External Port fields

Once the fields are completed, click the Add button. Once the rule appears in the Port Forwarding Summary, click the Apply button. If you are adding multiple rules, you can click the Apply button after all the rules have been added. Refer to Figure 5 for an example of the completed rules.

| 205.206.47.46:9191/cgi-bir × 5 CC5MPX Camera                     |                                                    |                             |
|------------------------------------------------------------------|----------------------------------------------------|-----------------------------|
| ← → C ♠ 205.206.47.46:9191/cgi-bin/se                            | curity_firewall_portforwarding.cgi                 | ය<br><b>=</b>               |
| microhard system                                                 | IS INC. 10101010101010101010101010101010101010     | Alfred States of Care       |
| System Network Carrier COM1 CO                                   | M2 USB Security Firewall I/O Advanced Tools Logout |                             |
| General Rules Port Forwarding MAC                                |                                                    |                             |
| DMZ mode :                                                       | Disable      Enable                                |                             |
| DMZ Server IP:                                                   | 192.168.100.100                                    |                             |
| Exception Port:                                                  |                                                    |                             |
| More exception Ports:                                            |                                                    |                             |
| Rule Name:<br>Internal Server IP:<br>Internal Port:<br>Protocol: | Forward80<br>192.168.1.90<br>80<br>TCP T           |                             |
| External Port:                                                   | 80                                                 |                             |
| Add Apply                                                        |                                                    |                             |
|                                                                  | Copyright ©                                        | 2010 Microhard Systems Inc. |

Figure 2-4 - Firewall | Port Forwarding Page (entering a rule)

| → C ☆ 205.206.47.46:9191                                                                                                    | /cgi-bin/security_firewall_portforwarding.cgi                                                                                                    | ☆                 |
|----------------------------------------------------------------------------------------------------|----------------------------------------------------------------------------------------------------|-------------------|
| microhard<br>System Network Carrier CC<br>General Rules Port Forwardin                                                                                                    | SYSTEMS INC.<br>MICOM2 USB Security Firewall V/O Advanced Tools Logout<br>g MAC List IP List Default                                                                                                    | A                 |
| DMZ mode :                                                                                                    | Disable Enable                                                                                                    |                   |
| DMZ Server IP:                                                                                                    | 192.168.100.100                                                                                                    |                   |
| Exception Port:                                                                                                    |                                                                                                    |                   |
| More exception Ports:                                                                                                    |                                                                                                    |                   |
| Internal Server IP:<br>Internal Port:                                                                                                    | 192.168.2.1<br>3000                                                                                                    |                   |
| Internal Port:                                                                                                    | 3000                                                                                                    |                   |
| Protocol:                                                                                                    | TCP T                                                                                                    |                   |
| External Port:                                                                                                    | 2000                                                                                                    |                   |
| Port Forwarding Summary:<br>Forward80 : Forward connection from WAI<br>Forward1024 : Forward connection from W<br>Forward1025 : Forward connection from W<br>Forward1026 : Forward connection from W<br>Forward1027 : Forward connection from W<br>Forward1028 : Forward connection from W<br>Forward1028 : Forward connection from W<br>Forward1029 : Forward connection from W<br>Add Edit Delete Apply | N port 80 to LAN 192.168.1.90 port 80 over TCP         -           N port 85 to LAN 192.168.1.90 port 85 over TCP         -           /AN port 1024 to LAN 192.168.1.90 port 1025 over TCP         -           /AN port 1025 to LAN 192.168.1.90 port 1025 over TCP         -           /AN port 1025 to LAN 192.168.1.90 port 1025 over TCP         -           /AN port 1025 to LAN 192.168.1.90 port 1027 over TCP         -           /AN port 1027 to LAN 192.168.1.90 port 1027 over TCP         -           /AN port 1028 to LAN 192.168.1.90 port 1028 over TCP         -           /AN port 1028 to LAN 192.168.1.90 port 1028 over TCP         -           /AN port 1028 to LAN 192.168.1.90 port 1029 over TCP         -           /AN port 1029 to LAN 192.168.1.90 port 1029 over TCP         - | r                 |
|                                                                                                    |                                                                                                    |                   |
|                                                                                                    | Conviriant © 2010 Miarr                                                                                                    | shard Sustame Inc |

**Figure 2-5 - Port Forwarding Summary** 

## 3. Setting up the CC5MPX Camera

NOTE

Access to the camera's FTP server requires firmware version 1.23 or greater. The latest camera firmware can be downloaded from our website:

(http://www.campbellsci.ca/downloads?sb=cc5&c=9999).

Please see the CC5MPX manual for details on establishing a connection between the camera and your computer. Once the connection has been established, open the camera webpage and select the Network settings tab. We recommend keeping the default IP address and changing the Netmask and the Default Gateway as shown. The example shows the Public Domain Name System (i.e. Primary Nameserver) offered by Google. However, you may also use the name server recommended by your service provider if you choose.

| ← → 5 http://169.254.99.99/#                                                                                                    | A DECK                                                                              | の - c G CCSMPX Came                                                                       | ra ×                                      |                |                       | • • <b>•</b> ★ ¤                 |
|----------------------------------------------------------------------------------------------------|-------------------------------------------------------------------------------------|-------------------------------------------------------------------------------------------|-------------------------------------------|----------------|-----------------------|----------------------------------|
| <u>File Edit View Favorites Tools H</u> elp                                                                                                    |                                                                                     |                                                                                           |                                           |                |                       |                                  |
| Itere/1462/254.395.99/#       Ele     Edit     Yew     Favorites     Tools     Help       Live Video     Network     System     Memory Card       Image: State of the state of the state of |                                                                                     | Campbell Scientific<br>CC5MPX Camera                                                      |                                           |                | Firmware<br>Serial Nu | e Version : 1.23<br>umber : 1302 |
| Live Video Netwo                                                                                                    | k System Memory Card                                                                | Video Settings Ima                                                                        | ge Capture Communic                       | ation Settings | Still Image Settings  |                                  |
|                                                                                                    |                                                                                     | Network                                                                                   |                                           |                |                       |                                  |
| Network     Ethernet Power     Hode     FTP Server     SMTP Server     SNTP                                                                                                    | DHCP<br>IP Address<br>Netmask<br>Default Gateway<br>Primary Nameserver<br>HTTP Port | © Enable ® Disa<br>192 . 168 .<br>255 . 255 . 2<br>192 . 168 .<br>8 . 8 .<br>80<br>Submit | ble<br>1 . 90<br>54 . 0<br>0 . 1<br>8 . 8 |                |                       |                                  |
|                                                                                                    |                                                                                     |                                                                                           |                                           |                |                       | ,                                |

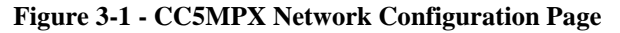

Once the above network settings are changed on the CC5MPX the camera can be connected to the IPn3Gb and you should be able to connect to the camera with a web browser once the modem is powered and on the network. The connection between the CC5MPX and IPn3Gb requires the use of an RJ45 cable or the RJ45ENVCBL-L.

If the modem is using a public static IP account from your service provider, enter the IP address into the navigation bar of a web browser and hit Enter. This will take you to the CC5MPX home page. If the modem has been configured to make use of a public dynamic IP address then enter the related DDNS name into the web browser navigation bar.

### 3.1 EMAIL Setup

It is possible to have the CC5MPX send images or video via email to one or more destination email addresses. In the setup in Figure 7 we make use of the Telus SMTP Outgoing Mail Server (smtp.telus.net), as the modem is configured for use on the Telus network. Mail servers for other service providers are listed below:

Bell – mail.1xbell.ca Rogers – smtp.rogerswirelessdata.com

You will need to enter a "Sender" email address based on the mail server being used. In the example below the 10-digit number of the modem is being used with the service provider domain name.

Enter the destination email address(es) in the "Email Address" field. For multiple email addresses, use a space, comma or semi-colon as a separator between addresses.

| G CC5MPX Camera × 205.206.4<br>← → C ☆ 205.206.43.166/#                 | 43.166:9191 ×                                                                                                    |                                                     | ·                                            |
|-------------------------------------------------------------------------|----------------------------------------------------------------------------------------------------|-----------------------------------------------------|----------------------------------------------|
|                                                                         | Ľ<br>C                                                                                                    | Campbell Scientific<br>CC5MPX Camera                | Firmware Version:1.22<br>Serial Number :1260 |
| Live Video Net                                                          | work System Memory Card                                                                                                    | Video Settings Image Capture Communication Settings | Still Image Settings                         |
|                                                                         |                                                                                                    | SMTP Server Setting                                 |                                              |
| Network<br>Ethermet Power<br>Mode<br>FTP Server<br>MTIP Server<br>SITTP | Server #1<br>My Server Requires A<br>Account Name<br>Password<br>Sender<br>SMTP Server<br>Email Address<br>Server #2<br>My Server Requires A<br>Account Name<br>Password<br>Sender<br>SMTP Server<br>Email Address | uthentication                                       |                                              |
|                                                                         |                                                                                                    | Submit                                              |                                              |

Figure 3-2 - SMTP Configuration Example

Once the SMTP server settings are submitted, the email functionality of the camera can be used as part of the Image Capture configurations in the CC5MPX.

| C 🖌 🗋 173.182.77.17                  | 1/#                      |                                                               | G                 |
|--------------------------------------|--------------------------|---------------------------------------------------------------|-------------------|
|                                      | 25 <b>₹</b> σ            |                                                               |                   |
| CAMPBELL                             |                          | Campbell Scientific                                           | irmware Version : |
| SCIENTIFIC                           |                          | CC5MPX Camera                                                 | Serial Number :   |
|                                      |                          |                                                               |                   |
| Live Video Network                   | System Memory Card Video | Settings Image Capture Communication Settings Still Image Set | tings             |
|                                      |                          | Self Timed Capture1                                           |                   |
| Power Modes                          | Self Timed Capture       | ® Enable ⊙ Disable                                            | 3                 |
| Self Timed<br>Capture1               | Start Minutes            | Minutes from Midnight ( From 0 ~ 1439 )                       |                   |
| Self Timed<br>Capture2               | Stop Minutes             | Minutes from Midnight ( From 0 ~ 1439 )                       |                   |
| External Trigger                     | Capture Interval         | 30 Minutes ( From 0 ~ 1439 )                                  |                   |
| Motion Detection<br>Save/Read Camera | Still Image Capture      | ● YES ◎ NO                                                    |                   |
| Settings                             | Number of Images         | 1 (From 1 ~ 60)                                               |                   |
|                                      | Image Interval           | 1 (Seconds 1 ~ 60)                                            |                   |
|                                      | Capture To Memory Card   | NO V                                                          |                   |
|                                      | Memory Card Management   |                                                               |                   |
|                                      | Maximum Memory Size      | 0 (From 0 ~ 65535 ) MegaBytes                                 |                   |
|                                      | Management Type Options  | ● Fill and Stop ○ Ring Memory                                 |                   |
|                                      | Still Image              | Settings #1 Settings #2                                       |                   |
|                                      | Main Folder Name         | SelfTimed1Still                                               |                   |
|                                      | Sub Felder Options       | Year_Month Laken                                              |                   |
|                                      | Send via email           | EMAIL Settings #1 V Still Dhage Settings #1 V                 |                   |
|                                      | Send Via FTP             | Disabled Still Image Settings #1 ¥                            |                   |
|                                      | Send via PakBus          | Disabled ▼ Still Image Settings #1 ▼                          |                   |
|                                      | Video Capture            |                                                               |                   |
|                                      | Video Settings           | Settings #1 V                                                 |                   |
|                                      | Duration In Seconds      | 1 (Seconds 1 ~ 60)                                            |                   |
|                                      | Capture To Memory Card   | NO T                                                          |                   |
|                                      | Memory Card Management   |                                                               |                   |
|                                      | Maximum Memory Size      | 0 (From 0 ~ 65535 ) MegaBytes                                 |                   |
|                                      | Management Type Options  | Fill and Stop ORing Memory                                    |                   |
|                                      | Main Folder Name         | SelfTimed1Video                                               |                   |
|                                      | Sub Folder Options       | Year_Month Taken                                              |                   |
|                                      | Send via email           | EMAIL Settings #1 V                                           |                   |
|                                      | Send via ETP             | Disabled                                                      |                   |
|                                      | Send via Pakbus          | Disabled <b>V</b>                                             |                   |
|                                      |                          | Submit                                                        |                   |
|                                      |                          | Cart Directory                                                |                   |

Figure 3-3 - Self Timed Capture Example

### 3.2 FTP Setup

The CC5MPX can be configured to automatically send captured images to up to two separate FTP servers. In order to configure the destination server settings in the camera, navigate to the FTP Server settings under the Network tab.

In the FTP Server address field, enter the IP address or domain name of the destination FTP server.

In the User Name and Password fields, enter the required credentials for the destination FTP server.

The file upload path contains the path to the desired storage folder on the destination FTP server. To store images in the default login directory, this can be left blank.

The requirement to use "Passive Transfer Mode" will depend on the FTP server. Most modern servers support passive mode.

If you encounter any issues with FTP transfers from the camera, please confirm the required settings with the FTP server provider.

|                                                                        |                                                                                                    |                                | Campbell So<br>CC5MPX C                         | cientific<br>camera    | Firmware Version:1<br>Serial Number :1 |
|------------------------------------------------------------------------|----------------------------------------------------------------------------------------------------|--------------------------------|-------------------------------------------------|------------------------|----------------------------------------|
| Live Video Netw                                                        | ork System Memory Card                                                                                | Video Settings                 | Image Capture                                   | Communication Settings | Still Image Settings                   |
|                                                                        |                                                                                                    | FTP Se                         | erver Setting                                   |                        |                                        |
| Network<br>Ethernet Power<br>Mode<br>FTP Server<br>SMTP Server<br>SMTP | Server #1<br>FTP Server Address<br>User Name<br>Password<br>File Upload Path<br>Passive Transfer Mode | ftp.driv<br>CSC_En<br>/driveho | ehq.com<br>igineering<br><br>qshare/CSC_DataSer | Port 21                |                                        |
|                                                                        | Server #2<br>FTP Server Address<br>User Name<br>Password<br>File Upload Path<br>Passive Transfer Mode |                                |                                                 | Port 21                |                                        |
|                                                                        |                                                                                                    | Submit                         |                                                 |                        |                                        |

Figure 3-4 - FTP Configuration Example

### 3.3 Power Management

If your system is power constrained as can be the case with solar powered systems, then the CC5MPX can be setup to manage the power consumption. The highest power savings can be achieved by having the camera control the power supplied to the IPn3Gb modem in conjunction with using the camera in one of its low powered modes. Please see the CC5MPX manual for information on the available power modes.

The following example shows how to set up a camera that will email images every 15 minutes while minimizing power consumption for solar powered sites.

Navigate to the CC5MPX Digital I/O settings menu, which is located in the System tab.

| G CC5MPX Camera ×                                                                                                    | No. of Lot of Lot of                                                                                                    |                                                                                                    | (10) (1)                           |                                 |                        | ×  |
|----------------------------------------------------------------------------------------------------|----------------------------------------------------------------------------------------------------|----------------------------------------------------------------------------------------------------|------------------------------------|---------------------------------|------------------------|----|
| ← → C ↑ □ 173.182.77.171/#                                                                                                    |                                                                                                    |                                                                                                    |                                    |                                 | Q 🕸                    | ∃≡ |
|                                                                                                    |                                                                                                    | Campbell S<br>CC5MPX (                                                                                | cientific<br>Camera                | Firmware Versi<br>Serial Number | on : 1.23rc1<br>: 1260 | 1  |
| Live Video Network                                                                                                    | System Memory Card Vid                                                                                                    | leo Settings Image Capture                                                                            | Communication Settings             | Still Image Settings            |                        |    |
|                                                                                                    |                                                                                                    | Digital I/O Setting                                                                                   |                                    |                                 | _                      |    |
| Date and Time<br>Automatic Date and<br>Time Update<br>Site Name<br>Users/Security<br>Digital 1/0<br>Update<br>Events<br>Save/Read Camera<br>Settings | External Trigger Input<br>Select Active High or Low<br>Light Power Control<br>Communication Power Control<br>Communication Warm up Time<br>Heater Power control<br>Heat when temperature is below<br>On Duration | High   High   Not Used   Enable  Disable  Disable  Disable  Disable  Always On  Minutes prior  Submit | 0 )<br>to schedule 0 ( From 0 ~ 59 | )                               | _                      |    |

Figure 3-5 - CC5MPX Power Control Example

Enable the communication power control and set the Communication Warm up Time to 120 Seconds. A warm up time is required for the modem to register onto the data network. In-house testing has indicated that 120 seconds provides sufficient time for the IPn3Gb modem. However, a longer period maybe required depending on location and cellular coverage.

The CC5MPX camera switches the power on the Communication Power Control line when an email or an FTP file transfer is required. When a capture event is triggered to send out an email or FTP transfer, the camera will switch on power on the modem (yellow wire), wait for the duration of the Communication Warm up Time and then attempt to send out the image or video. Once the image has been sent, the camera will switch off power.

The yellow wire from the CC5MPX must be connected to Vin+ on the modem. The modem's GND terminal must be wired to the ground of the CC5MPX power supply (using a user-supplied wire).

The following shows a CC5MPX setup for Self-timed Capture 1 to send out a still image using email every 15 minutes.

| G CC5MPX Camera ×                                                                                                  |                                                                                                    |                                                                                                    |                                           |                                                    | <b>- - X</b> |
|----------------------------------------------------------------------------------------------------|----------------------------------------------------------------------------------------------------|----------------------------------------------------------------------------------------------------|-------------------------------------------|----------------------------------------------------|--------------|
| ← → C ☆ 173.182.77.171/inde                                                                                        | ex.htm#                                                                                                    |                                                                                                    |                                           |                                                    | 요☆ 〓         |
|                                                                                                    | Campbell Scientific<br>CC5MPX Camera                                                                                                    |                                                                                                    |                                           | Firmware Version : 1.23rc1<br>Serial Number : 1260 |              |
| Live video                                                                                                    | System Memory Card Video S                                                                                                    | ettings Image Capture Commun                                                                          | ication Settings                          | Still Image Settings                               | _            |
| Self Timed Capture1                                                                                                |                                                                                                    |                                                                                                    |                                           |                                                    |              |
| Self Timed Capture1<br>Self Timed Capture2<br>External Trigger<br>Hotion Detection<br>Save/Read Camera<br>Settings | r Hodes     Self Timed Capture        ● Enable © Disable        timed usel     Start Minutes        ● Minutes from Midnight (From 0 ~ 1439 )        imed Capture2     Stop Minutes        ● Minutes from Midnight (From 0 ~ 1439 )        and Trigger     Capture Interval        Is Minutes (From 0 ~ 1439 )        m Detection     Capture Interval        Is Minutes (From 0 ~ 1439 ) <i>Read Camera</i> Still Image Capture        • YES • NO <i>Read Camera</i> Still Image Interval        I (From 1 ~ 60 )        Image Interval        I (Seconds 1 ~ 60 )        Capture To Memory Card        No        Memory Card Management        Maximum Memory Size        Management Type Options        Fill and Stop        Ring Memory       Still Image        Still Image        Settings #1       Settings #2       Main Folder Name       Sub Folder Ontions |                                                                                                    |                                           |                                                    |              |
|                                                                                                    | Send via email<br>Send via FTP<br>Send via PAkBus                                                                                                    | EMAIL Settings #1 ▼     Still Image       Disabled ▼     Still Image       Disabled ▼     Still Image | Settings #1<br>Settings #1<br>Settings #1 | •<br>•                                             |              |
|                                                                                                    | Video Capture                                                                                                    | ○ YES ● NO                                                                                            |                                           |                                                    | -            |

Figure 3-6 - Image Capture Configuration Example